Transferencias y Pagos entre Cuentas Dentro de la Aplicación Móvil puedes realizar transferencias propias y a terceros, realizar pagos de créditos de productos dentro de la Sociedad Cooperativa.

> Para realizar este tipo de proceso, es necesario que puedas seguir los siguientes pasos y habilitar el dispositivo de Confianza por medidas de seguridad.

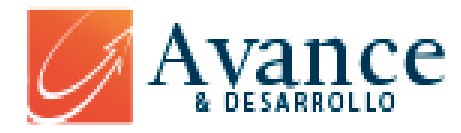

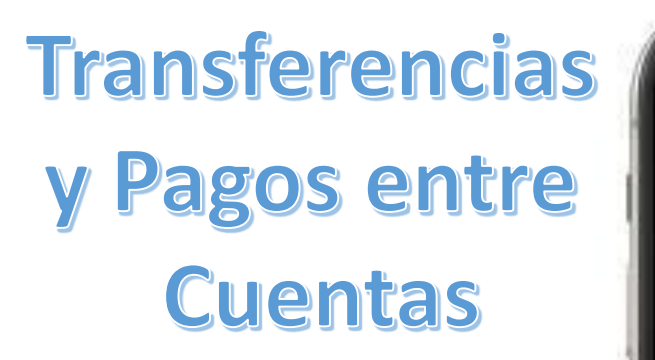

| 9:37   | ::!! 중 33)                  |           |
|--------|-----------------------------|-----------|
| ڼ٥     | ×                           |           |
|        | DATOS PERSONALES            |           |
| AVAN   | RENDIMIENTO DE<br>ACCIONES  | ľ         |
|        | SEGURIDAD                   |           |
|        | PRODUCTOS FINANCIEROS       |           |
| INVE   | PRE-SOLICITUDES             |           |
|        | NOTIFICACIONES DE<br>ABONOS |           |
| ¢      |                             |           |
| DEPÓSI | ENCUESTAS                   | · · · · · |
|        | PRE-ASISTENCIA              |           |
|        | PAGO QR                     |           |
| PRO    | ACTUALIZACIÓN DATOS         |           |
| _      | FAVORITOS                   |           |
|        | CERRAR SESIÓN               |           |
| CANALE |                             |           |
|        |                             |           |

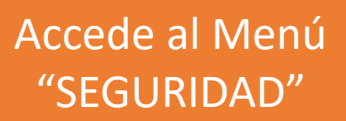

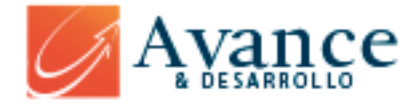

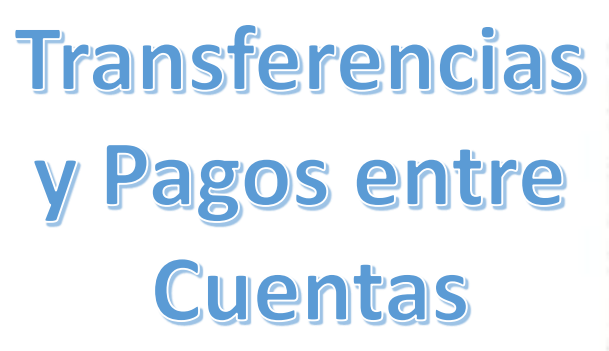

| 1                  | =                                                                      |           |
|--------------------|------------------------------------------------------------------------|-----------|
| $\mathcal{C}$      | _                                                                      |           |
| SEGURIDAI          | D                                                                      |           |
| A DIGITAL          | >                                                                      | 22        |
| AR CONTRASEÑA      | >                                                                      |           |
| ITIVO DE CONFIANZA | >                                                                      |           |
| ATRÁS              |                                                                        |           |
|                    |                                                                        |           |
|                    |                                                                        |           |
|                    | A DIGITAL<br>A DIGITAL<br>AR CONTRASEÑA<br>ITIVO DE CONFIANZA<br>ATRÁS | SECURIDAD |

Sección de Seguridad donde podrás configurar o registrar un "DISPOSITIVO DE CONFIANZA"

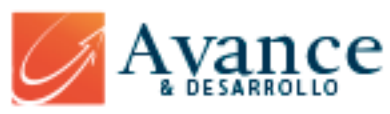

Haz clic en "VINCULAR ESTE DISPOSITIVO" o si ya tienes un código, haz clic en "INGRESE CODIGO DE VINCULACION"

| 9:38 | :                             | <b>? 88</b> |
|------|-------------------------------|-------------|
| <    | (Left                         | ≡           |
|      | DISPOSITIVO DE<br>CONFIANZA   | C           |
|      | VINCULAR ESTE DISPOSITIVO     | >           |
| (#)  | INGRESE CÓDIGO DE VINCULACIÓN | >           |

### INFORMACIÓN PARA VINCULAR EL DISPOSITIVO

- Clic en 'Vincular este dispositivo'
- Se enviará un código de confirmación a su email
- Dar clic en 'Ingrese código de vinculación' e ingresarlo, con ello finaliza el proceso
- Puede desvincular el dispositivo dando clic en el icono de eliminar y realizar el proceso anterior para vincular uno nuevo

Registra el Dispositivo como de Confianza, Accediendo al Menú de Seguridad

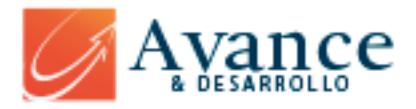

eliminar y realizar el proceso anterior para vincular uno nuevo

Copia el Código de vinculación enviado a tu Correo Electrónico

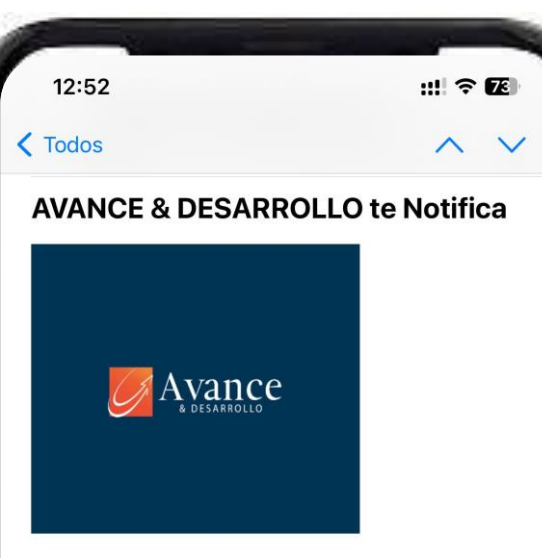

#### Estimado cliente,

Por este medio deseamos compartirle el código para la vinculación de su dispositivo de confianza para nuestra app móvil.

Código de vinculación: ODTBuOxF5gQr

Atentamente,

F

AVANCE Y DESARROLLO

Mensaje automático, por favor no responda a este correo electrónico.

Nota: la información contenida en este correo es de uso confidencial del usuario propietario de la cuenta, por favor sino ha solicitado esta información elimine este

M

Correo Electrónico de Código de Vinculación de Dispositivo de Confianza enviado a tu bandeja de entrada de Correos

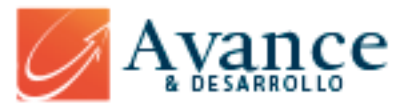

| g | 9:38        |                                                                                                    |                                                                                                    | :                                                                                                    |                                                           | 38) |
|---|-------------|----------------------------------------------------------------------------------------------------|----------------------------------------------------------------------------------------------------|----------------------------------------------------------------------------------------------------|-----------------------------------------------------------|-----|
| < |             |                                                                                                    | (Landard Carlor)                                                                                                    |                                                                                                    |                                                           | ≡   |
|   |             | DISPO<br>COI                                                                                                    | DSITIV<br>NFIAN                                                                                                    | O DE<br>ZA                                                                                                    |                                                           |     |
|   |             | /INCULAR ES                                                                                                    | TE DISPOSIT                                                                                                    | IVO                                                                                                    | >                                                         | ;   |
|   | <b>#</b> 1  | NGRESE CÓE                                                                                                    | DIGO DE VINO                                                                                                    | CULACIÓN                                                                                                    | >                                                         |     |
|   | INF<br>EL C | ORMACIÓ<br>DISPOSITI<br>Clic en 'Vi<br>Se envi:<br>confirmac<br>Dar clic<br>Vinculació<br>finaliza el<br>Puede de<br>dando c<br>eliminar<br>anterior p | N PARA<br>VO<br>ncular este<br>ará un<br>ción a su er<br>en 'Ingres<br>proceso<br>proceso<br>p | VINCU<br>e disposit<br>código<br>mail<br>e código<br>sarlo, con<br>el dispos<br>el dispos<br>el pro<br>ar uno nu | LAR<br>tivo'<br>de<br>ello<br>titivo<br>de<br>ceso<br>evo |     |

Haz clic en "INGRESE CODIGO DE VINCULACION" para Registrar el dispositivo.

eliminar y realizar el proceso anterior para vincular uno nuevo

Posterior de haber ingresado el Código de Validación, observaras que tu dispositivo ya fue registrado, y podrás realizar múltiples transferencias entre cuentas y pagos de créditos de la SOCIEDAD COOPERATIVA.

| 9:41               |                             | #! <b>주 88</b> ) |  |  |
|--------------------|-----------------------------|------------------|--|--|
| <                  | (LT)                        | Ξ                |  |  |
|                    | DISPOSITIVO<br>CONFIANZ     | DE<br>A          |  |  |
| IPHC<br>Clien<br>逾 | DNE13,4 IOS 17.1.2<br>te: E |                  |  |  |
|                    |                             |                  |  |  |

Pantalla de confirmación de DISPOSITIVO DE CONFIANZA Muestra el modelo de dispositivo registrado.

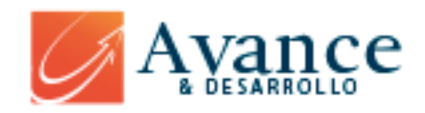